Learn, Lead, Succeed

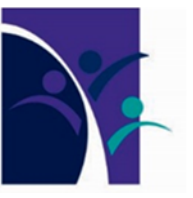

# ACCESSING YOUR TIMETABLE ON ONESCHOOL

The following Help Guide is designed to assist you with accessing and printing your Timetable:

#### Step 1

Log on to the College's website - http://northlakescollege.eq.edu.au.

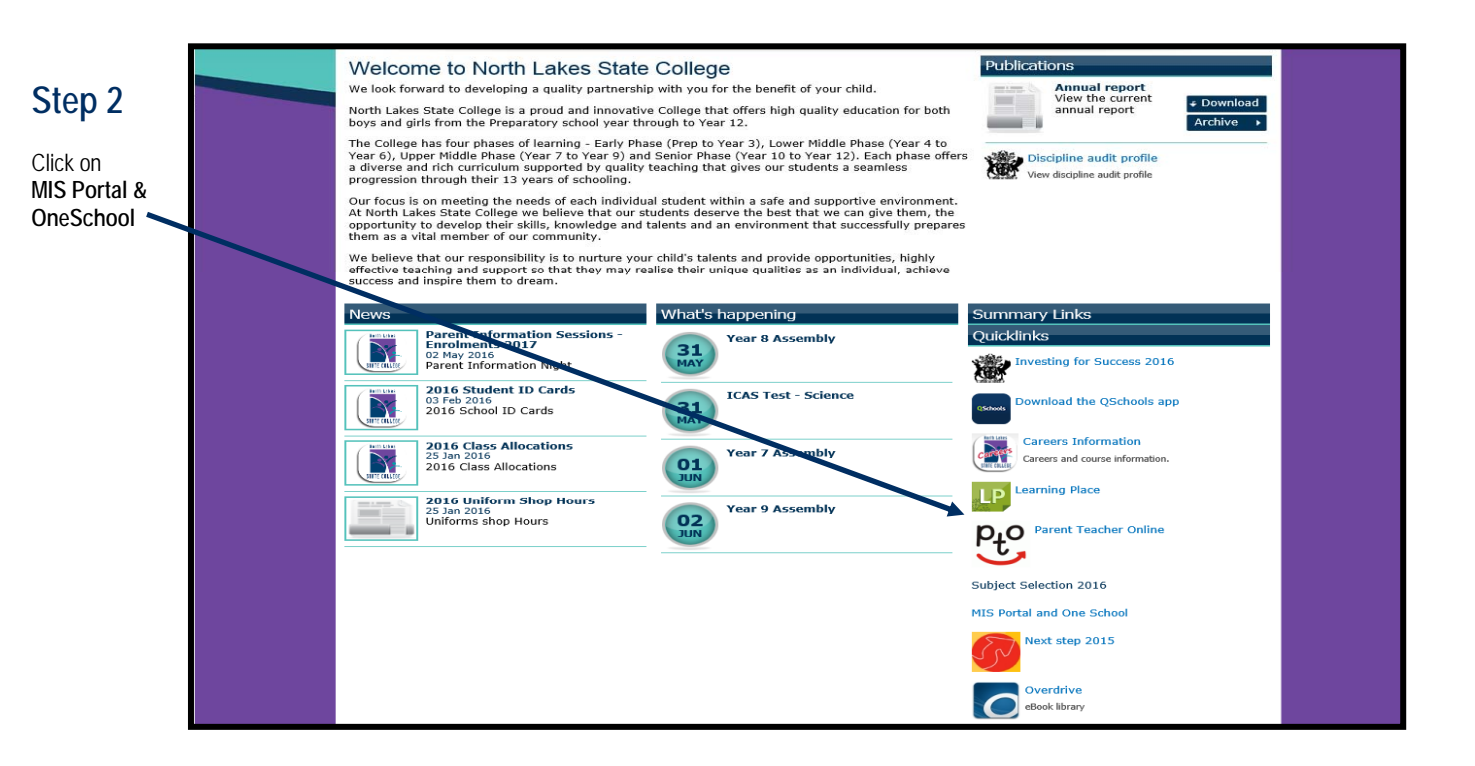

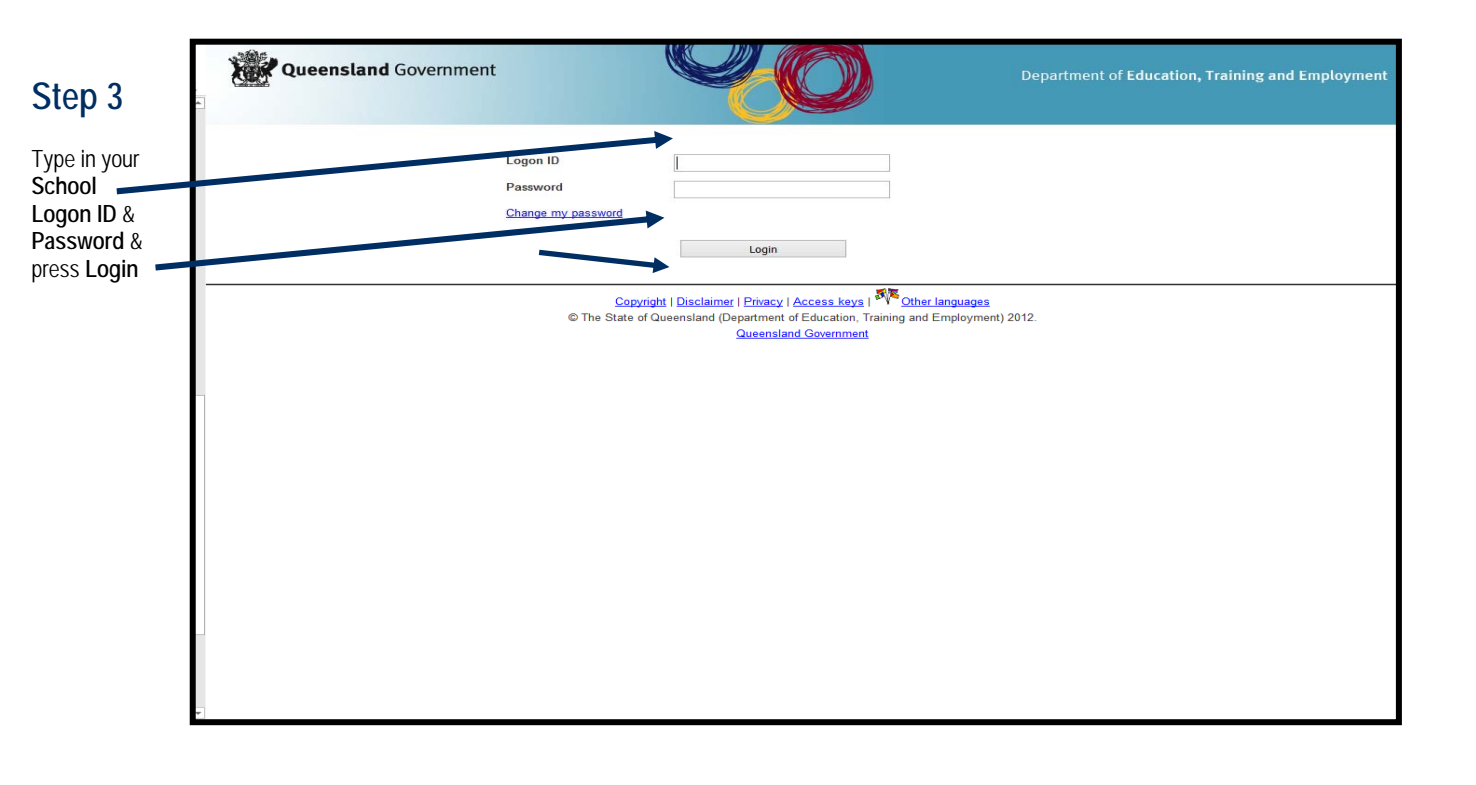

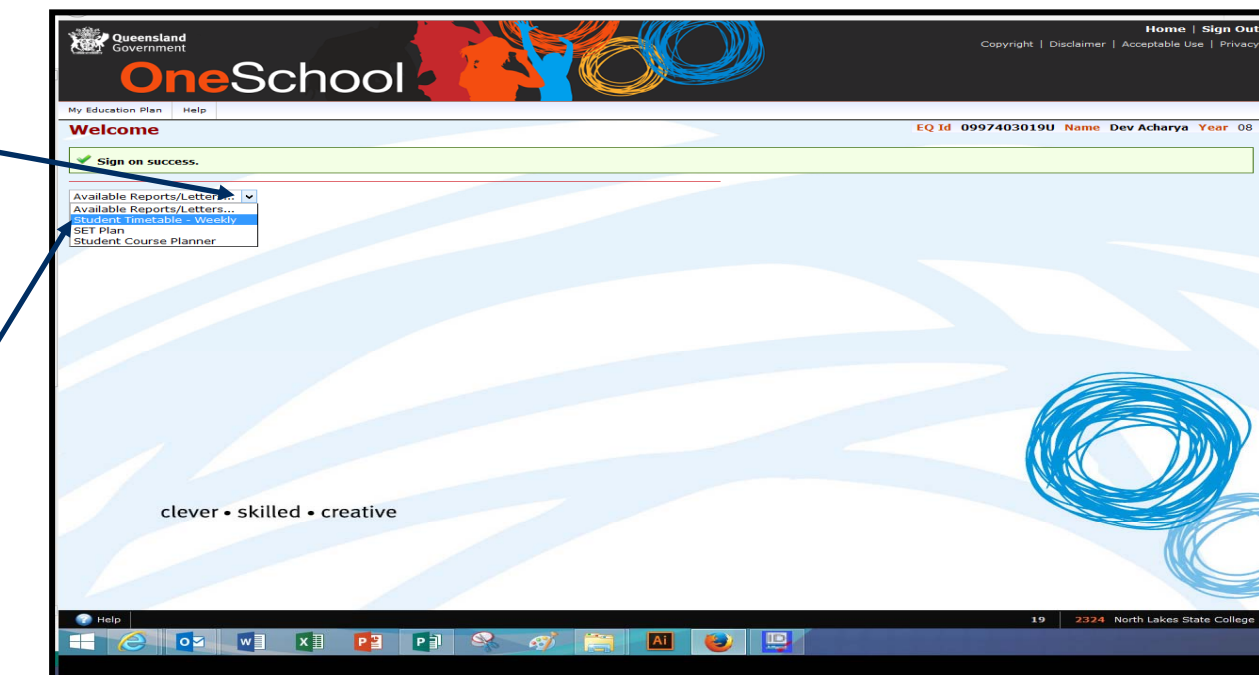

## Step 4

Click drop down box next to Available Reports/ Letters

Select Student Timetable Weekly

## Step 5

Your Timetable – will appear

You can now print your Timetable

# North Lakes State College Student Timetable - 2016 7-12 Sem 2 V1

MONDAY TUESDAY WEDNESDAY THURSDAY FRIDAY SB 7:20-8:30 7:20-8:30 7:20-8:30 7:20-8:30 7:20-8:30 8:45-9:55 8:45-9:55 8:45-9:55 8:45-9:55 S1 8:45-9:55 9:55-10:10 9:55-10:10 9:55-10:10 9:55-10:10 9:55-10:10 TRANSI TION S2 10:10-11:20 10:10-11:20 10:10-11:20 10:10-11:20 10:10-11:20 TEAM 11:20-11:30 11:20-11:30 11:20-11:30 11:20-11:30 11:20-11:30 11:30-12:00 11:30-12:00 11:30-12:00 11:30-12:00 11:30-12:00 1st BREAK 12:00-1:10 12:00-1:10 12:00-1:10 12:00-1:10 12:00-1:10 S3 1:10-1:50 1:10-1:50 1:10-1:50 1:10-1:50 1:10-1:50 2nd BREAK 1:50-3:00 1:50-3:00 1:50-3:00 1:50-3:00 1:50-3:00 S4 SA 3:20-4:30 3:20-4:30 3:20-4:30 Legend: Teacher Class Code Class Name Teacher Code

#### TROUBLESHOOTING

If your **Timetable** does not appear, you may have **Pop-Ups** blocked on your computer. Here are some examples on how to disable **Pop-Ups**.

| E                                                                                                    |                                                                                                    |
|----------------------------------------------------------------------------------------------------|----------------------------------------------------------------------------------------------------|
|                                                                                                    | Pen un Blacker Settings                                                                                                    |
| <ul> <li>MANAGING POP-UPS FROM INTERNET EXPLORER</li> <li>Pop-up Blocker is turned on in Internet Explorer by default. To turn it off or to turn it on again if you've already turned it off, follow these steps:</li> <li>1. Open Internet Explorer by clicking the Start Button , and then clicking Internet Explorer.</li> <li>2. Click the Tools button, and then click Pop-up Blocker.</li> <li>3. Do one of the following:</li> <li>• To turn off the Pop-up Blocker, click Turn Off Pop-up Blocker.</li> <li>• To turn on Pop-up Blocker, click Turn On Pop-up Blocker.</li> </ul> | Pop-up Blocker Settings         Exceptions         Image: Setting the site of the list below.         Address of Web site to allow.         Address of Web site to allow.         Add         Allowed sites:         Remove         Remove All         Notifications and Filter Level |
| 1                                                                                                    | Play a sound when a pop-up is blocked.                                                                                                    |
| 1                                                                                                    | Show Information Bar when a pop-up is blocked.                                                                                                    |
| 1                                                                                                    | Filter Level:                                                                                                    |
| 1                                                                                                    | High: Block all pop-ups (Ctrl to override)                                                                                                    |
| 1                                                                                                    |                                                                                                    |
| 1                                                                                                    | Pop-up Blocker FAQ Close                                                                                                    |
| MANAGING POP-UPS FROM GOOGLE CHROME<br>Google Chrome prevents pop-ups from appearing automatically and cluttering your screen.<br>Whenever the browser blocks pop-ups for a site, the 🔽 icon appears in the address bar.<br>Click the icon to see the pop-ups that have been blocked or to manage pop-up settings for the<br>site.                                                                                                    | The following pop-ups were blocked on this page<br>Add a link to Google Reader<br>Always allow pop-ups from www.didiknow.com<br>Continue blocking pop-ups<br>Manage pop-up blocking Done                                                                                              |
|                                                                                                    |                                                                                                    |
| MANAGING POP-UPS FROM SAFARI                                                                                                    | Safari File Edit View Histon<br>About Safari<br>Report Burs to Apple                                                                                                    |
| 2. Other and the Optical Manual                                                                                                    | Preferences ¥,                                                                                                    |
| 2. CIICk on the Salah menu                                                                                                    | V BIOCK POP-UP WINDOWS Ur#N                                                                                                    |
| 3. Uncheck "Block Pop-Up Windows".                                                                                                    | Private Browsing                                                                                                    |
|                                                                                                    | Reset Safari<br>Empty Cache                                                                                                    |

₩Н

жQ

∖сжн

Hide Safari Hide Others

Show All Quit Safari

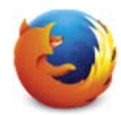

## MANAGING POP-UPS FROM FIREFOX

| Firefox prevented this site from opening 2 pop-up windows.                                                                                                    | Qptions ×                                                                                                    |  |
|----------------------------------------------------------------------------------------------------|----------------------------------------------------------------------------------------------------|--|
| OneSchool                                                                                                    | Allow gop-ups for oslp.eq.edu.au Edit Pop-up Blocker Options Don't show this message when pop-ups are blocked Show 'https://oslp.eq.edu.au/Student/ReportFrameworkReports/ReportCriteriaLoa Show 'https://oslp.eq.edu.au/Student/ReportFrameworkReports/ReportCriteriaLoa                                                                                                    |  |
| My Education Plan Help                                                                                                    |                                                                                                    |  |
| Subject Selection                                                                                                    |                                                                                                    |  |
| Intended Learning Personal Surveys Careers & Courses S                                                                                                    | Subject Selection Strategies Monitoring & Review                                                                                                    |  |
| Available Reports/Letters v                                                                                                    |                                                                                                    |  |
| Subject Selection Model                                                                                                    | Subject Selection Resources                                                                                                    |  |
| You have chosen to use the following model: Year 8 Sem 2 Electives - 2015                                                                                                    | Click here to select a new model                                                                                                    |  |
|                                                                                                    | Documents                                                                                                    |  |
| Subject Selections - Line                                                                                                    |                                                                                                    |  |
| Date Subject                                                                                                    | Line                                                                                                    |  |
| 21-May-2015 Music                                                                                                    | Line 1                                                                                                    |  |
| 21-May-2015 Dance                                                                                                    | Line 2 Pages: 1                                                                                                    |  |
| 🖌 Edit                                                                                                    |                                                                                                    |  |
| clever • skilled • creative                                                                                                    |                                                                                                    |  |
| MANAGING POP-UPS FROM FIREFOX<br>The Mozilla Firefox pop-up blocker is integrated into the Firefox b<br>pop-up blocker, follow the steps below:<br>1. At the top of the Firefox window, click on the Firefox button (Too | rowser. To disable the<br>General Tabs Content Applications Privacy Security Sync Advanced<br>W Block pop-up windows<br>Content Applications Privacy Security Sync Advanced<br>Content Applications Privacy Security Sync Advanced<br>Content Applications Privacy Security Security S |  |
| XP) and then click Options on the menu bar.<br>2. Select the Content panel.                                                                                                    | Image: Choice Jevescript     Adganced       Fonts & Colors     Default font.       Default font.     Times New Roman                                                                                                    |  |

3. Remove the checkmark beside the Block Pop-up windows option.

4. Click Ok to close the window.

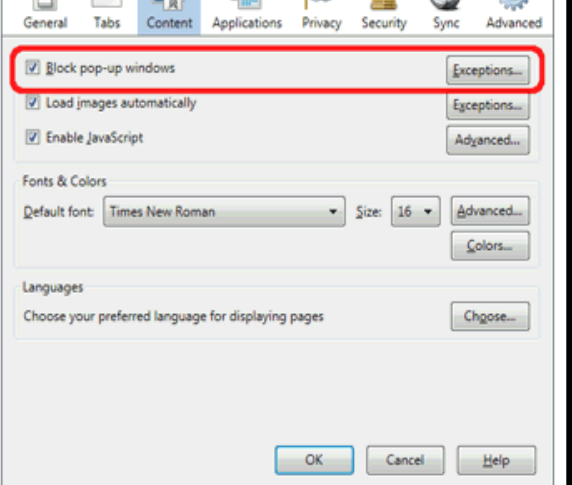

If after enabling **Pop-Ups**, the Tiemtable still does not appear, you can try downloading the latest version of **JAVA**. *http://www.java.com/en/download/*